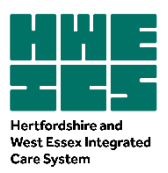

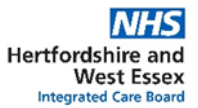

# Guidance on recording medications prescribed by other parties on GP clinical systems

### Background

Medications may be prescribed and/or supplied directly to the patient by other parties outside of the GP practice. Typically, these include specialist medicines prescribed by secondary or tertiary care only, including RED medicines such as biologics (e.g., etanercept, adalimumab) or medicines used in addiction/alcohol services. These items may be dispensed via a hospital pharmacy department, community pharmacies via FP10HPs issued by a hospital or via homecare arrangements (prescribed by the hospital and delivered directly to the patient).

This poses a challenge to primary care to ensure that all clinical staff are aware of the patient's current medication prescribed elsewhere when:

- Making clinical decisions
- Avoiding interactions or other risks when new medication is prescribed,
- Providing a medication history to hospitals/units on admission (medicines reconciliation), maintaining up to date summary care record.
- Recognising any adverse events associated with the non-practice medication and taking appropriate actions.

Examples of patient safety incidents where a medication was initiated by a prescriber outside primary care include,

- Tacrolimus interacting with certain antibiotics and resulting in hospital admissions,
- Depot antipsychotic injections or clozapine prescribed by a mental health Trust that were not recorded on the GP clinical system.

It is of paramount importance that GP practices have a record of these medications on their clinical system for safety and governance purposes, but do not inadvertently issue prescriptions for them.

This guidance aims to provide advice on how medications not prescribed in GP Practice can be recorded in the patient's clinical records on each of the GP clinical systems (depending on the functionality) and highlights the associated advantages and limitations/risks.

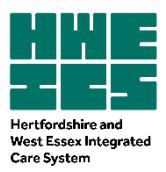

Hertfordshire and West Essex Integrated Care Board

## SystmOne

On SystmOne we recommend you record the medication as 'Other Medication'. By recording as 'Other medication' this allows these medications to be merged into care home visits print outs and also the medications will be visible in the Summary Care Record.

Points to note when adding as 'other medication':

- 'Other medication' is not always easily visible on the medication's screens. If you chose to 'Hide This' section showing 'Other Medication', when you click to view it again it does not always expand properly to allow visibility again without dragging the blue bar up the screen.
- Items added as 'other medication' are not always easily identified by a clinical report.
- 'Other medication' may not merge into referral letters and letters and clinicians should check that they have been added if appropriate.
- The medication will only be displayed on the Summary Care Record for 12 months from the date of issue and will need to be re-added if appropriate after this time.

#### Record as 'Record other medication'

The SystmOne clinical system has the facility to record non-practice medication prescribed elsewhere (not by the GP) on the patient's clinical record.

Process:

- 1. Use read code **Xaing** (hospital prescription) to document that the patient has a hospital prescription.
- 2. Go to 'Medication' on the Clinical Tree right click and select '? Record Other Medication'

| Search Task Remind Detail                                                                               | 전 및 문 은 한 은 로 한 말<br>Note Decard Save Next Acute Parts CatMag Online Appts<br>같 형 국 전 말 문 국 수 도 한 쇼 국 타당<br>Net 3                                                                                                    | Ir Tommy Test-TestPatient 11 Nov 1978 (3<br>4 White Hart Close, Bunlingford SG9 9DQ<br>Jobile (preferred): 07711 00004 4556 Home<br>autent | 8 y) M<br>1 01763 27136     |
|----------------------------------------------------------------------------------------------------|----------------------------------------------------------------------------------------------------|----------------------------------------------------------------------------------------------------|-----------------------------|
| Start Consultation Next Event Eve                                                                       | t Details Pathology Drawing Auto-Consultation Settings                                                                                                    | m 💼 🗰                                                                                                    |                             |
| Clinical Administrative                                                                                 | Medication (All medication)                                                                                                    |                                                                                                    |                             |
| S Patient Home                                                                                          | 🗀 🚯 🕼 🗰 🖉 🤌 💩 🧯 ? 🔠 🧯 🎝 🤯 View All medication 💿 🐄 🔀 🛣 🛏 🖬 📓                                                                                                    |                                                                                                    |                             |
| GHIS Care History                                                                                       | Last medication review recorded on 01 Feb 2013 by Dr Malcolm Perkin (Salaried General Practitioner). Was due on 01 Feb 2014. Record medic                                                                                                    | ation review Read code (XaF8d)                                                                                                    |                             |
| Major Active Problems (2)                                                                               | Start Date * Drug                                                                                                    | Scheduled E Da Medication Type F                                                                                                    | lags                        |
| P # Minor Active Problems     Active Problems     Active Problems (11)     Summary & Family History (2) | 10 tablets - taker t or 2 as directed<br>02 Oct 2014 Medioxyprogeationen 50mg/1m suspension for injection pre-filled singes<br>1 pre-filled disposable injection - use As directed<br>Advice about fong acting revensible contraception (XaPinn)<br>Depot contracetive view (PCF SS)                                                                                                    | 03 Oct 2014 1 NHS medication 8                                                                                                    | *                           |
| Very Guick Glance      New Journal      Tabbed Journal      Read Code Journal (159)                     | 202 Od 2014 Medroxyproposition on 150mg/1ml suspension for injection pre-filled sympes 1 pre-filled sympes 1 pre-filled systems 1 pre-filled systems 1 pre-filled systems 1 pre-filled systems 1 pre-filled 1 pre-filled 1 pre-fi | 03 Oct 2014 1 NHS medication 🐉                                                                                                    | *                           |
| Medication 8 New Acute                                                                                  | Aqueous cream                                                                                                    | 02 Dec 2014 28 NHS medication                                                                                                    | 6 <sup>3</sup> <sup>x</sup> |
| Prescription ? Record Other M                                                                           | dication \$ Fluit casons propionale 50micrograms/dose nasal spray<br>sr from POD 1 final spray bid                                                                                                    | 04 Dec 2014 30 NHS medication                                                                                                    | 80%                         |
| Sensitivities B New Variable D                                                                          | ise CD 4 Aqueous cream                                                                                                    | 13 Jan 2015 28 NHS medication                                                                                                    | BOST .                      |
| Cur Templa     Show Medicate     Show Side Effe                                                         | buo grama - Appiy As needed<br>History 1 Flutcasone propionale 50micrograms/dose nasal spray<br>1 and 1 masal spray - bd                                                                                                    | 15 Jan 2015 30 NHS medication                                                                                                    | 804                         |
| Pathology a     Print Drug Sche     Mit Numeric Re                                                      | 4 Omeprazele 20mg dispersible gastro-resistant tablets<br>28 tablet - take one daily                                                                                                    | 13 Jan 2015 28 NHS medication                                                                                                    | 8                           |
| Communica Customise Tree                                                                                | n Gastro-oncopragota remiz domane termor oncopragota (x2000) Amoutin 500m capsules 15 capsule - take one 3 times/day                                                                                                    | 04 Feb 2015 5 NHS medication                                                                                                    |                             |
|                                                                                                    | 17 182/24                                                                                                    |                                                                                                    |                             |

3. A new prescribing screen window, 'Select Drug or Appliance', will open.

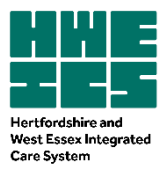

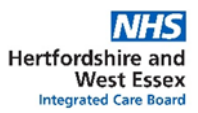

4. Search for the medication and select the appropriate drug.

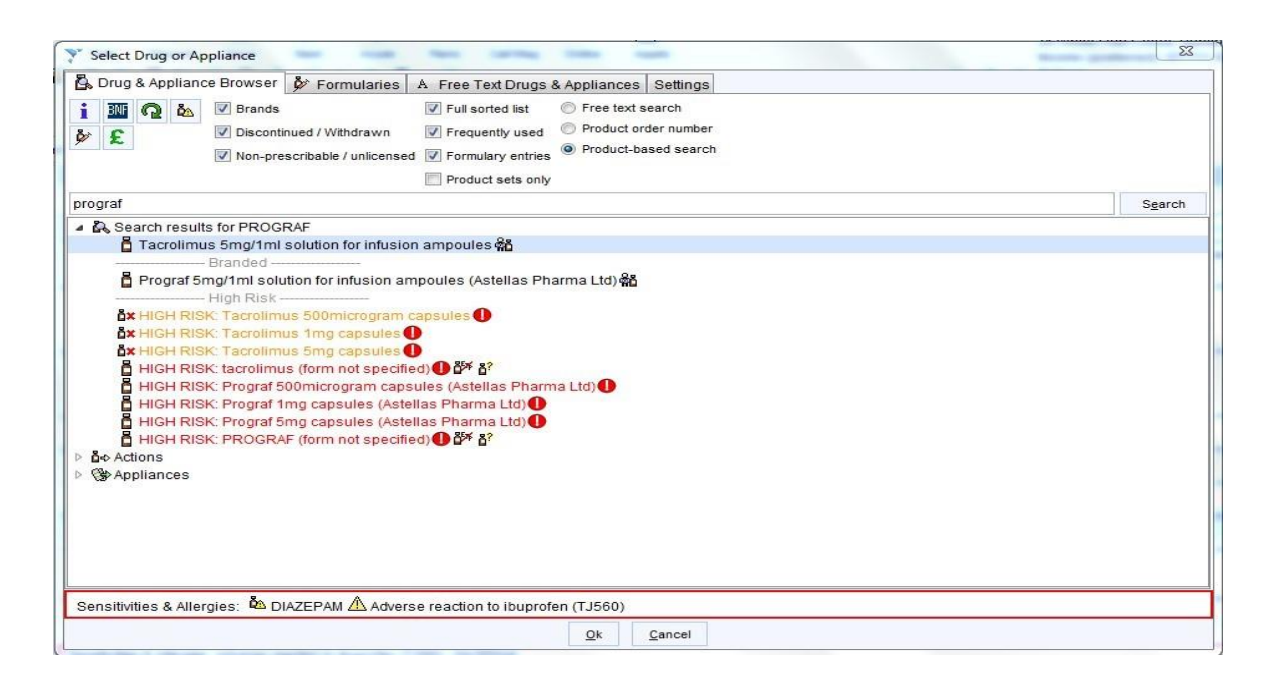

- 5. A new window, 'Record Other Medication', will open.
- 6. Under 'Medication Source' select 'Hospital Medication' Complete the details of the drug.
- 7. In the 'dose' field enter relevant text e.g. 'HOSPITAL SUPPLIED NOT TO BE PRESCRIBED BY GP' or 'PRESCRIBED BY HPFT– NOT GP'. This information is essential to warn the patient / dispensing pharmacist in the event a prescription is issued by mistake.
- 8. In the **'quantity'** field enter zero. If this is not possible enter the lowest possible quantity e.g., 1 tablet / 1ml.
- 9. In the 'Script notes' enter details of who is responsible for prescribing e.g., hospital and consultant.
- 10. **Administrative notes** can also be used to record details such as per clinic letter including date of clinic letter.
- 11. Click on 'OK' and 'Save Patient.

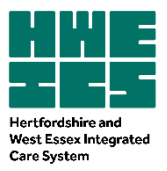

| Start date           | 24 Jul 2018 🔻                                                |              |
|----------------------|--------------------------------------------------------------|--------------|
| End date             | <b>•</b>                                                     |              |
| Medication source    | Other Medication O Dental Medication O Hospital Medication   |              |
| Drug                 | 📱 👔 👸 🖁 HIGH RISK: Prograf 500microgram capsules (Astellas P | harma Ltd) 🕕 |
| Dose                 | HOSPITAL SUPPLIED - NOT TO BE P                              |              |
| Quantity             | 0                                                            |              |
| Script notes         | LISTER HOSPITAL - DR MICKEY MOUSE                            |              |
| Administrative notes | AS PER CLINIC LETTER DATED 23/07/18                          |              |

12. The medication will be recorded under current medication.

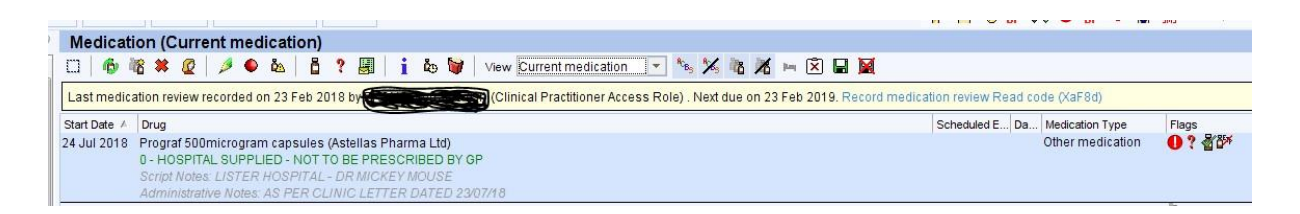

- 13. The medication **will not** be on the patient's repeat template but will appear at the bottom of the repeat template screen as shown below. Click *"Click here to view 1 'other' medication"* to display details of the medication.
- 14. When required (for example when conducting an annual review) clicking on the box view 1'other' medication (as shown below) would show the medication that was prescribed by other parties (Not primary care staff).

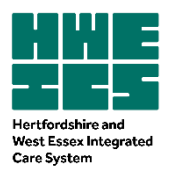

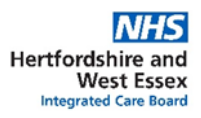

| 1 Repeat template          |                      |                            |                                                |                                         |                           |
|----------------------------|----------------------|----------------------------|------------------------------------------------|-----------------------------------------|---------------------------|
| Template Details           |                      |                            |                                                |                                         |                           |
| Expected next issue        | Thu 14 Jul 2016 🔻    | Issue duration 50 Days     | Days between issues                            |                                         |                           |
| Medication started         | Fri 21 Nov 2014 -    |                            |                                                |                                         |                           |
| This authorisation started | Fri 21 Nov 2014 🔻    | Done by                    | Clerical Access Role)                          |                                         | on Fri 21 Nov 2014 💌      |
| Administrative notes       |                      |                            |                                                |                                         |                           |
|                            |                      |                            |                                                |                                         |                           |
|                            |                      |                            |                                                |                                         |                           |
|                            |                      |                            | Click here to view 4 lether mediaction         |                                         |                           |
|                            |                      |                            | Cick here to view 1 other medication           |                                         |                           |
|                            |                      |                            |                                                |                                         |                           |
| Repeat Template            | es (Current repea    | ats)                       | 25 14 17 BORNON                                |                                         |                           |
| 🗆 🛛 🎸 🖒 💷 🖉                | 🗱 🤌 🗗 🖪              | 🕨 🖪 🌢   🌃 🛃   👔            | å∋ å+ <u> </u>                                 |                                         | View Current repeat       |
| Last medication review     | recorded on 05 Feb 2 | 016 by                     | nformation Officer Access Role) . Was due on 0 | Feb 2017. Record medication review Read | code (XaF8d)              |
| Authorised Drug V          |                      |                            | 9                                              | Last Issued                             | Review Issues Flags       |
| 21 Nov 2014 Adcal 150      | Omg chewable tablets | s (Kyowa Kirin Ltd)        |                                                | 25 May 2016                             | 31 Jul 2016 1 / 6 (1) 🔡 🕒 |
|                            |                      |                            |                                                |                                         |                           |
| 1 Repeat template          |                      |                            |                                                |                                         |                           |
| Template Details           |                      |                            |                                                |                                         |                           |
| Expected next issue        | Thu 14 Jul 2016      | Issue duration 50 Days     | Days between issues                            |                                         |                           |
| Medication started         | Fri 21 Nov 2014      | *                          |                                                |                                         |                           |
| This authorisation started | Fri 21 Nov 2014      | T Done by                  | (Clerical Access Role)                         |                                         | on Fri 21 Nov 2014        |
| Administrative notes       |                      |                            |                                                |                                         |                           |
|                            |                      |                            |                                                |                                         |                           |
|                            |                      |                            |                                                |                                         |                           |
| Other Mediastic            | 1 Bala This          |                            |                                                |                                         |                           |
|                            | Hide This            |                            |                                                |                                         | Scheduled E Da Flags      |
| 24 Jul 2018 Prograf 50     | Omicrogram capsules  | (Astellas Pharma Ltd)      |                                                |                                         | Orroducer E Da Trags      |
| 0 - HOSPI                  | TAL SUPPLIED - NOT 1 | TO BE PRESCRIBED BY GP     |                                                |                                         |                           |
| Script Not                 | es: LISTER HOSPITAL  | - DR MICKEY MOUSE          | 0                                              |                                         |                           |
|                            | HIVE NOIES AS PERCL  | LINIC LETTER DATED 23/07/1 |                                                |                                         |                           |

15. If there are a lot of Repeat Templates this window may be hidden in which case, click on pale yellow banner at the bottom of the screen where it says **Click here to view 1 other medication** 

| Mumeric Results                                                                                                    | , <u> </u>                                                                                              | 8    |
|----------------------------------------------------------------------------------------------------|----------------------------------------------------------------------------------------------------|------|
| EoE Steguarding Children Essex OP Template     New Journal     Novide 6 to 8 week OP review     Third Party Patient Record | Template Details  Execution Area taux  Medication stande  Medication stande  Medication stande  Deve by | ) an |
|                                                                                                    | A anneata dara refere                                                                                   |      |
|                                                                                                    | Cich freistig weit 1 tilter feidodor.                                                                   |      |

16. It may be necessary to **resize** the **Repeat Template** window to see the details of **Other Medication** by dragging the lower edge of the Template Details upwards:

| P GP20P     ● EoE Safeguarding Children Essex GP Template     B New Journal     Provide 61o 8 week GP review     Third Party Patient Record | Template Details Expected next issue Medication started This authorisation started Administrative notes | Issue duration Days Days between issues |            |
|----------------------------------------------------------------------------------------------------|----------------------------------------------------------------------------------------------------|-----------------------------------------|------------|
| Bearch features                                                                                                    | Other Medication Hide This                                                                              |                                         | V 000 0 42 |
|                                                                                                    |                                                                                                    |                                         |            |

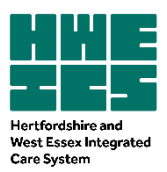

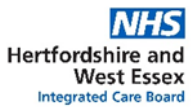

## EMIS Web

## Record as 'Hospital only' medication

The EMIS Web clinical system has the facility to record non-practice medication prescribed elsewhere (not by the GP) on the patient's clinical record using the 'Hospital (No Print)' function.

- This will enable the non-practice drug to be placed in a different 'Hospital' section of the medication screen, separate to the other regular medication prescribed by the GP.
- The system will flag up potential drug interactions for subsequently prescribed drugs when non-practice medication is recorded in this way.
- Unfortunately, however, this function still allows the prescriber to print off a prescription and does not prevent the inadvertent issuing of a prescription however the system does alert the prescriber with a warning appearing in the 'Approve and Complete' print box stating it was 'Issued by hospital'. This warning can however be overridden therefore, it is <u>essential</u> that the dosage field contains information regarding where the medication is to be supplied from and that it should not be issued by the GP.
- It is advised that a medication summary is printed off and sent to the hospital following an
  admission or used for a home visit, since this will include the non-practice medication.
  However, the non-practice medication will not be displayed in a separate section but will be
  displayed according to whether it is a repeat or acute. This can be done by selecting summary
  from the patient record and then selecting print and then brief summary from the drop-down
  menu.

#### Process:

- 1. Open 'Medication' tab.
- 2. Select 'Add Drug' icon and enter drug details.
- 3. Complete the other required details of the non-practice drug:
  - **'Dose':** SUPPLIED BY HOSPITAL NOT TO BE ISSUED BY GP
  - **'Quantity':** *Enter lowest possible quantity possible e.g. 1 tablet or 1ml*
  - '**Rx Types'**: Select 'Acute' or 'Repeat'.

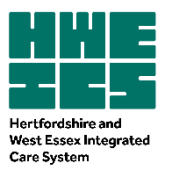

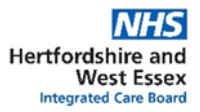

| Add a Drug                       |                                               |                                     |               |                                       |                   |                 |                | ×    |
|----------------------------------|-----------------------------------------------|-------------------------------------|---------------|---------------------------------------|-------------------|-----------------|----------------|------|
| Generic / Trade Swite            | ch 🕕 Drug Information 🛛 📷 Medicatio           | on Review 🛛 Local Mixtures 🆓 My Red | ord +         |                                       |                   |                 |                |      |
| TEST TRANSFER,                   | Start (Mr)                                    |                                     |               | Born 30-Jan-1951<br>NHS No. 999 000 5 | (66y) Gen<br>6249 | ider Male       |                |      |
| Name                             | Alert - Tacrolimus 500microgram caps          | ules                                | -             | Pack Details                          |                   |                 |                | 0    |
| Destage                          | Supplied by HOSPITAL DOT TO BE I              |                                     |               | Optional Press                        | cription Inf      | ormation        |                | ×    |
| Quantity                         | 1 capsule                                     | Duration 28                         | Day(s)        | Pharmacy<br>Info                      | ~                 | Patient<br>Info |                | *    |
| Rx Types                         | Acute 👻                                       |                                     |               |                                       | -                 |                 |                | *    |
| Authorising Clinician            | PARIKH, Sima (Ms) -                           | 🔎 🔲 Private 📄 Personally-ad         | ministered    | Review Date                           | 13                | -Sep-2017       | 1111           |      |
|                                  |                                               |                                     |               | Days Before Next 1                    | Issue Min         |                 | Max            |      |
| Warnings Drug Info               | rmation Current Medication Past Me            | dication Allergies Problems         |               |                                       |                   |                 |                |      |
| Selected Drug - Ta               | acrolimus 500microgram capsules               |                                     |               |                                       |                   |                 |                |      |
| Contains -                       | Tacrolimus 500 micrograms                     |                                     |               |                                       |                   |                 |                |      |
| High Severity Wa                 | arnings (1)                                   |                                     |               |                                       |                   |                 |                | -    |
| △ Alert Ensure                   | that the tacrolimus prescription is           | s for exactly the same formulation  | as prescribed | by the transplant sp                  | ecialist          |                 |                |      |
| Medium Severity                  | Warnings (3)                                  |                                     |               |                                       |                   |                 |                | ==   |
| Caution Use<br>Essential hyper   | Tacrolimus with caution in Hypert             | ension. Monitor blood pressure.     |               |                                       |                   |                 |                |      |
| △ Caution Use<br>Diastolic blood | Tacrolimus with caution in Hypert<br>pressure | ension. Monitor blood pressure.     |               |                                       |                   |                 |                |      |
| Caution Use<br>Systolic blood    | Tacrolimus with caution in Hypert<br>pressure | ension. Monitor blood pressure.     |               |                                       |                   |                 |                | *    |
|                                  |                                               |                                     |               | Add <u>A</u> nother                   | Issue             | Issue La        | ter <u>C</u> a | ncel |

4. Select 'Issue'. This will open another window. Go to the 'Change All' tab and select 'Hospital (No Print)' from the drop down menu.

.

| EST TRANSEER Shart (Mr)            | Born | 30-Jan-1951 (66y) | Gender Male |
|------------------------------------|------|-------------------|-------------|
| COT TRANSFERY SLIT (MI)            | NHS  | No. 999 000 5249  |             |
| NHS Printed Script (non-EPS)       |      |                   |             |
| To Be Signed By: PARIKH, Sima (Ms) |      |                   |             |
|                                    |      |                   |             |
|                                    |      |                   |             |

5. Then click on **'Approve and complete'**. The non-practice drug will now be displayed in a different section of the medication screen to the other GP prescribed medications.

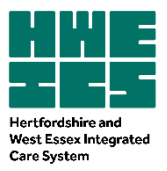

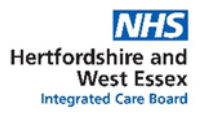

| Gam   |         |            | S ~ ) *            |                                 |                        |                | EMIS Web Health C                  | are System - ORCH                          | HARD SURGERY =                                                                                                    | 6114                                     |                                |                 | - 1                          | a ×        |
|-------|---------|------------|--------------------|---------------------------------|------------------------|----------------|------------------------------------|--------------------------------------------|----------------------------------------------------------------------------------------------------|------------------------------------------|--------------------------------|-----------------|------------------------------|------------|
| -     | Su      | mmary      | Consultations M    | edication Problem               | s Investigations       | Care History D | iary Documents                     | Referrals                                  |                                                                                                    |                                          |                                |                 |                              |            |
| Ade   | E Co    | nd Rea     | othorine Match     | oblems 🐙 Edit<br>Die One-off ti | • Sy G/T Switch        | Instein Can    | int - Current<br>Jest Issue / Ppst | Grouping •<br>View Style •<br>Drug History | Regime<br>Review 2 Pati                                                                                                    | en Message<br>ninations<br>ent Actions * | Config<br>Print •<br>Drug Info |                 |                              |            |
| blad  | icine M | lananeme   | Medic              | ments - dd                      |                        | lasuing        |                                    | View                                       | Patio                                                                                                    | nt.                                      |                                |                 |                              |            |
| ( de  | New     | v priority | Workflow Items re- | ceived - Medicine N             | lanagement             |                |                                    |                                            |                                                                                                    |                                          |                                |                 |                              |            |
|       | The     |            | tetanding Summa    | Care Records wat                | ting to be cont. click | to cond        |                                    |                                            |                                                                                                    |                                          |                                |                 |                              |            |
|       | Title   | te are ou  | cotaniang samma    | y care records wa               | city to be sent; enci  | cto sentor     | Born 20-1an-1                      | 051 (664) 54                               | under Male M                                                                                                    |                                          | 000 5240                       |                 |                              |            |
| -     | Inac    | ctive      | * TEST TRANSP      | ER, Start (Mr)                  |                        |                | Usual GP HANE                      | VSIDES, Nigel                              | (Dr)                                                                                                    |                                          | 000 3249                       |                 |                              |            |
| 30    |         |            |                    |                                 |                        |                | (                                  | urrent                                     |                                                                                                    |                                          |                                |                 |                              |            |
|       |         | Drug / De  | osage / Quantity   |                                 |                        |                |                                    | Usage Cu                                   | urrent / Average                                                                                                    | Last                                     | Issue Date / Aut               | thoriser        | Last Issue Number /          | Method     |
|       | A L     | istnopril  | 5mg tablets ONE    | TO BE TAKEN TW                  | ICE A DAY, 2*28 ta     | blet(s)        |                                    | 1%                                         | 4%                                                                                                    | 27-D                                     | ec-2006 MILNE                  | E, Doreen (Mrs) | Print                        |            |
|       | Hosp    | ital       |                    |                                 |                        |                |                                    |                                            |                                                                                                    |                                          |                                |                 |                              |            |
|       | вт      | acrolimu   | is 500microgram    | capsules Supplied               | by HOSPITAL- nOT       | TO BE ISSUED E | IY THE GP, 1 capsu                 | le                                         |                                                                                                    | 17-M                                     | ar-2017 PARIS                  | KH, Sima (Ms)   | Record Hospital              |            |
|       |         |            |                    |                                 |                        |                |                                    |                                            |                                                                                                    |                                          |                                |                 |                              |            |
|       |         |            |                    |                                 |                        |                |                                    |                                            |                                                                                                    |                                          |                                |                 |                              |            |
| ()    |         |            |                    |                                 |                        |                |                                    |                                            |                                                                                                    |                                          |                                |                 |                              |            |
| dat   |         |            |                    |                                 |                        |                |                                    |                                            |                                                                                                    |                                          |                                |                 |                              |            |
| ared  |         |            |                    |                                 |                        |                |                                    |                                            |                                                                                                    |                                          |                                |                 |                              |            |
| o sh  |         |            |                    |                                 |                        |                |                                    |                                            |                                                                                                    |                                          |                                |                 |                              |            |
| N N   |         |            |                    |                                 |                        |                |                                    |                                            |                                                                                                    |                                          |                                |                 |                              |            |
| ecor  |         |            |                    |                                 |                        |                |                                    |                                            |                                                                                                    |                                          |                                |                 |                              |            |
| AV R  |         |            |                    |                                 |                        |                |                                    |                                            |                                                                                                    |                                          |                                |                 |                              |            |
| -     |         |            |                    |                                 |                        |                |                                    |                                            |                                                                                                    |                                          |                                |                 |                              |            |
| iew   |         |            |                    |                                 |                        |                |                                    |                                            |                                                                                                    |                                          |                                |                 |                              |            |
| -     |         |            |                    |                                 |                        |                |                                    |                                            |                                                                                                    |                                          |                                |                 |                              |            |
|       |         |            |                    |                                 |                        |                |                                    |                                            |                                                                                                    |                                          |                                |                 |                              |            |
|       |         |            |                    |                                 |                        |                |                                    |                                            |                                                                                                    |                                          |                                | TEST TRAP       | SFER, Start (Mr)             | (1 dillo w |
|       |         |            |                    |                                 |                        |                |                                    |                                            |                                                                                                    |                                          |                                | ACEi d          | or ARB monitoring advis      | ed 🌚       |
|       | Allerg  | pies Ad    | verse reaction to  | Diclofenac Potas                | asium                  |                | Regime Review Dat                  | 08-May-200                                 | 01 (Remove)                                                                                                    |                                          |                                | Offer<br>Deme   | Diabetes Management          | Plan 😡     |
|       | Mess    | age        |                    |                                 |                        |                | Prescription D                     | 010                                        |                                                                                                    |                                          |                                | A Deme          | ntia DES Screening           |            |
|       |         |            |                    |                                 |                        |                | Destination                        |                                            |                                                                                                    |                                          |                                | A Risk S        | tratification - lifestyle da | rta 😡      |
| NIELE | 0       | Clinical P | ractitioner   PA   | ARIKH, Sima (Ms)                | Location: ORCHA        | ARD SURGERY    | 1                                  |                                            |                                                                                                    |                                          |                                | A Pneur         | nococcal Vaccination re      | com 🐵      |
|       | -       | - 11       | I II               | H C 1                           |                        |                |                                    |                                            | and the second second se |                                          |                                | 100             |                              | ( mar      |

- 6. If the GP inadvertently tries to issue the non-practice drug, a warning will appear in the 'Approve and Complete' print box stating it was 'Issued by hospital'. This warning can be overridden and thus there is still the potential risk to issue this prescription in error. Therefore, it is essential that the information statement regarding the non-practice supply is added to the dosage field.
- 7. The non-practice medication will <u>not</u> be printed on the right-hand side of the repeat prescription, ensuring the patient will not be able to order a repeat prescription from their repeat slip. However, this also poses a risk in that repeat slips are commonly used for medicines reconciliation when patients are admitted into hospital. Therefore, this does not provide information on the non-practice medication that the patient is also taking.

#### **References**

- Recording Hospital/ Other Medications -Ardens 2021 Recording Hospital / Other Medications : Ardens SystmOne
- Recording medicines prescribed elsewhere into the GP Practice Record NHS England Last edited: 12 February 2024 <u>Recording</u> <u>medicines prescribed elsewhere into the GP practice record - NHS Digital</u>
- Rotherham CCG Recording Non-Practice (e.g Hospital Only) medicines on GP Clinical Systems -July 2020 <u>CCG-Recording-Non-Practice-Drugs-Final-1.pdf (yourhealthrotherham.co.uk)</u>
- Surry Heartlands Health and Care Partnership –Advice on Recording Medicines Prescribed by Teams Other than the Primary Care
  Team on General Practice Clinical System August 2023 <u>https://surreyccg.res-</u>
  systems.net/PAD//Content/Documents/2/Advice%20on%20recording%20medicines%20prescribed%20by%20teams%20other%2
  Othan%20the%20Primary%20Care%20Team%20on%20General%20Practice%20systemUpdate%20Nov%202023.pdf

| Version:       | 1.0                                                                |
|----------------|--------------------------------------------------------------------|
| Developed By:  | Shikha Tatla, Pharmaceutical Advisor, HWE ICB                      |
| Date Ratified: | July 2024 Medicines Optimisation Delivery and Implementation Group |